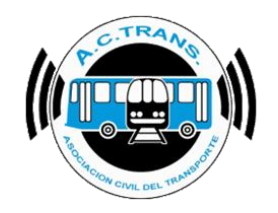

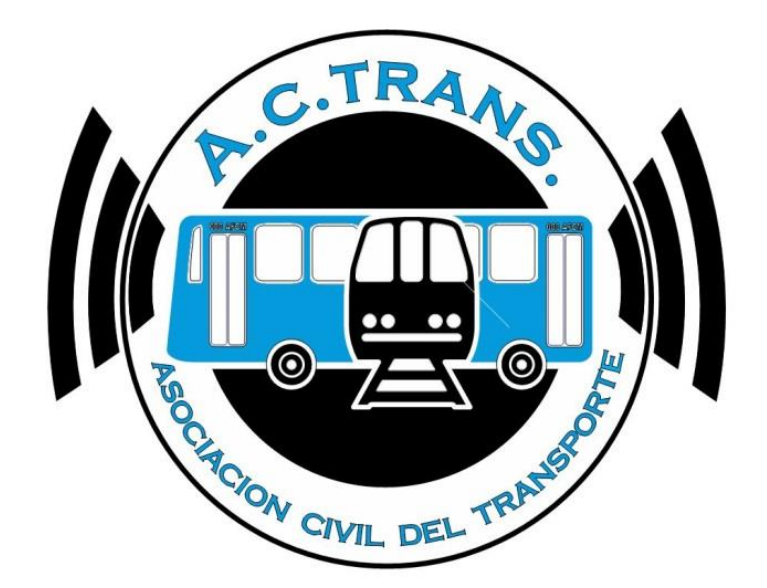

### MANUAL A.C.TRANS PARA TERMINALES MOVILES DE INSPECCION (TMI)

| FECHA: 03/10/2019 | INFORMACIÓN PÚBLICA | PÁGINA 1 |
|-------------------|---------------------|----------|
|                   |                     |          |

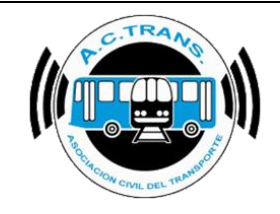

### MANUAL APLICACIÓN ACTrans PARA TMI

| 1.                | INTRODU                                                                                                    | CCION                                                                                                    |                  | 3   |
|-------------------|----------------------------------------------------------------------------------------------------|----------------------------------------------------------------------------------------------------|------------------|-----|
| 2.                | PANTALLA                                                                                                    | A SPLASH                                                                                                    |                  | 4   |
| 3.                | PANTALLA                                                                                                    | A PRINCIPAL                                                                                                    |                  | 4   |
|                   | <ul><li>3.1 Inic</li><li>3.2 Des</li><li>3.3 Ing</li></ul>                                                                                                    | ciar Inspección<br>scarga de Lotes<br>reso Legajo                                                                                                    |                  |     |
| 4.                | MENU DE                                                                                                    | INSPECCION                                                                                                    |                  | 6   |
|                   | <ul> <li>4.1 Val</li> <li>4.2 Cor</li> <li>4.3 Fin</li> <li>4.4 Ace</li> <li>4.5 Err</li> <li>4.6 Val</li> <li>4.7 Val</li> <li>4.8 Cor</li> <li>4.9 Des</li> </ul> | idar Viaje<br>nsultar Saldo<br>alizar inspección<br>erque la tarjeta<br>or de tarjeta<br>idar viaje / Viaje Invalido<br>idar viaje con atributo social<br>nsultar Saldo<br>scarga de Lotes | / Viaje Invalido |     |
| 5.                | PROGRA                                                                                                    | MA DE DESCARGA TMI                                                                                                    |                  | _13 |
| 6.                | CAMBIO DE                                                                                                    | E FECHA Y HORA EN LOS EQI                                                                                                    | JIPOS IPOS 396   | _16 |
| FECHA: 03/10/2019 |                                                                                                    | INFORMACIÓN PÚBLICA                                                                                                    | PÁGINA 2         |     |

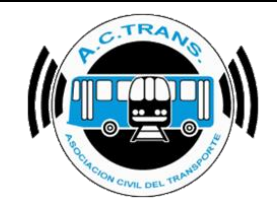

### **INTRODUCCION:**

La aplicación ACTrans para las Terminales Móviles de Inspección, fue desarrollada por la Empresa INTEGRISYS para la inspección y control del Sistema SUBE en general.

La aplicación permite:

- ✓ Controlar el pasaje
- ✓ Descargar la Información referente al punto anterior para efectuar diversas estadísticas.-

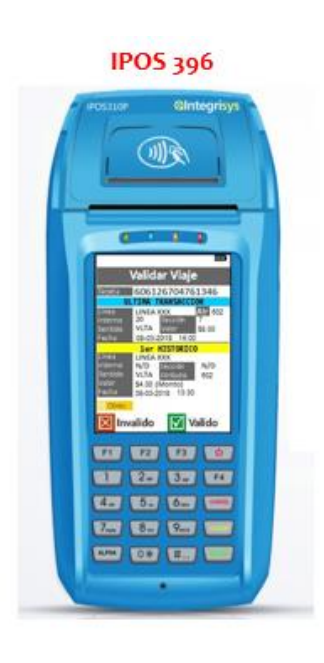

VX 680

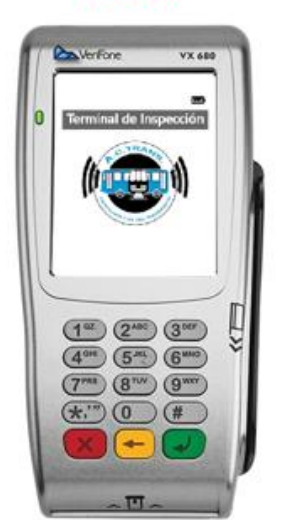

| FECHA: 03/10/2019 | INFORMACIÓN PÚBLICA | PÁGINA 3 |
|-------------------|---------------------|----------|
|                   |                     |          |

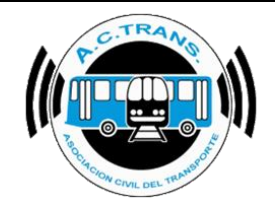

### PANTALLA SPLASH:

Presentación de la TMI con el logo ACTrans. En caso de haber algún error en el TMI saldrá el código de error, en el vértice inferior derecho.

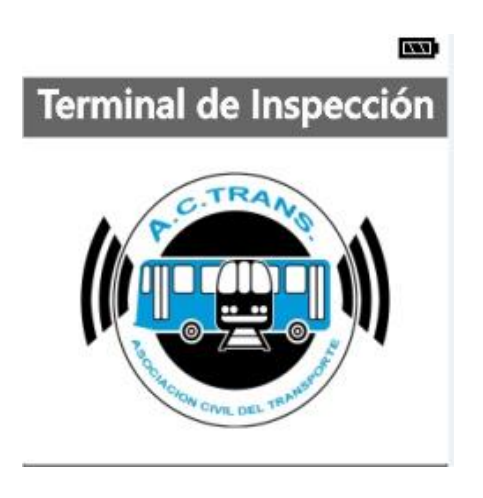

### PANTALLA PRINCIPAL:

La pantalla principal consta de un menú principal con 2 opciones:

| FECHA: 03/10/2019 | INFORMACIÓN PÚBLICA | PÁGINA 4 |
|-------------------|---------------------|----------|
|                   |                     |          |

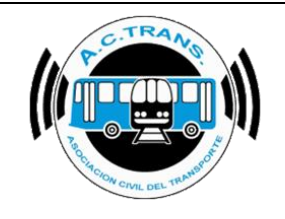

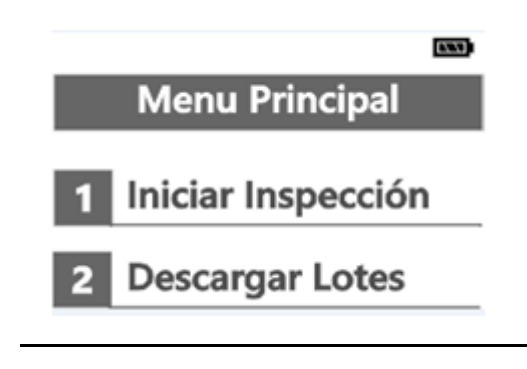

#### 1) INICIAR INSPECCIÓN:

• Se selecciona para hacer la verificación de la tarjeta en la TMI.

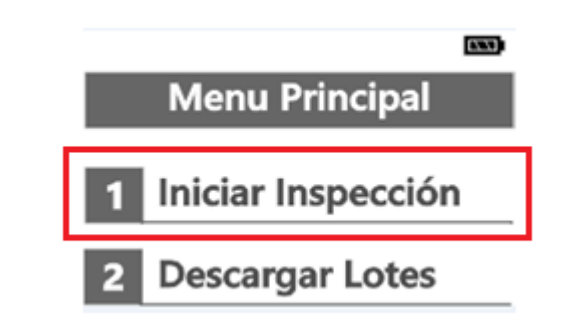

• <u>INGRESO LEGAJO</u>: Se debe ingresar el legajo correspondiente al inspector asignado a la Terminal para una vez finalizada la inspección, quede registrada la actividad que realizó el equipo y bajo qué persona. En caso de no poseer número de legajo, se puede ingresar una clave numérica de hasta seis dígitos y a continuación el botón verde para comenzar las inspecciones.

| FECHA: 03/10/2019 | INFORMACIÓN PÚBLICA | PÁGINA 5 |
|-------------------|---------------------|----------|
|                   |                     |          |

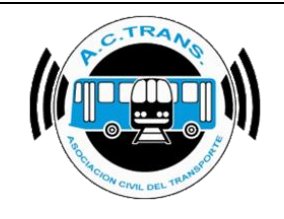

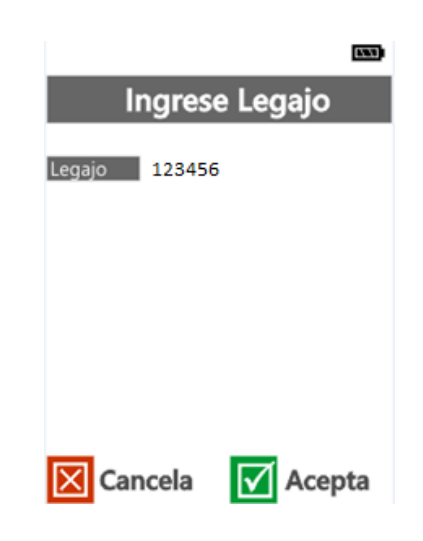

• <u>MENU DE INSPECCIÓN</u>: Dentro del mismo encontrara 3 opciones, como se muestran en la imagen a continuación:

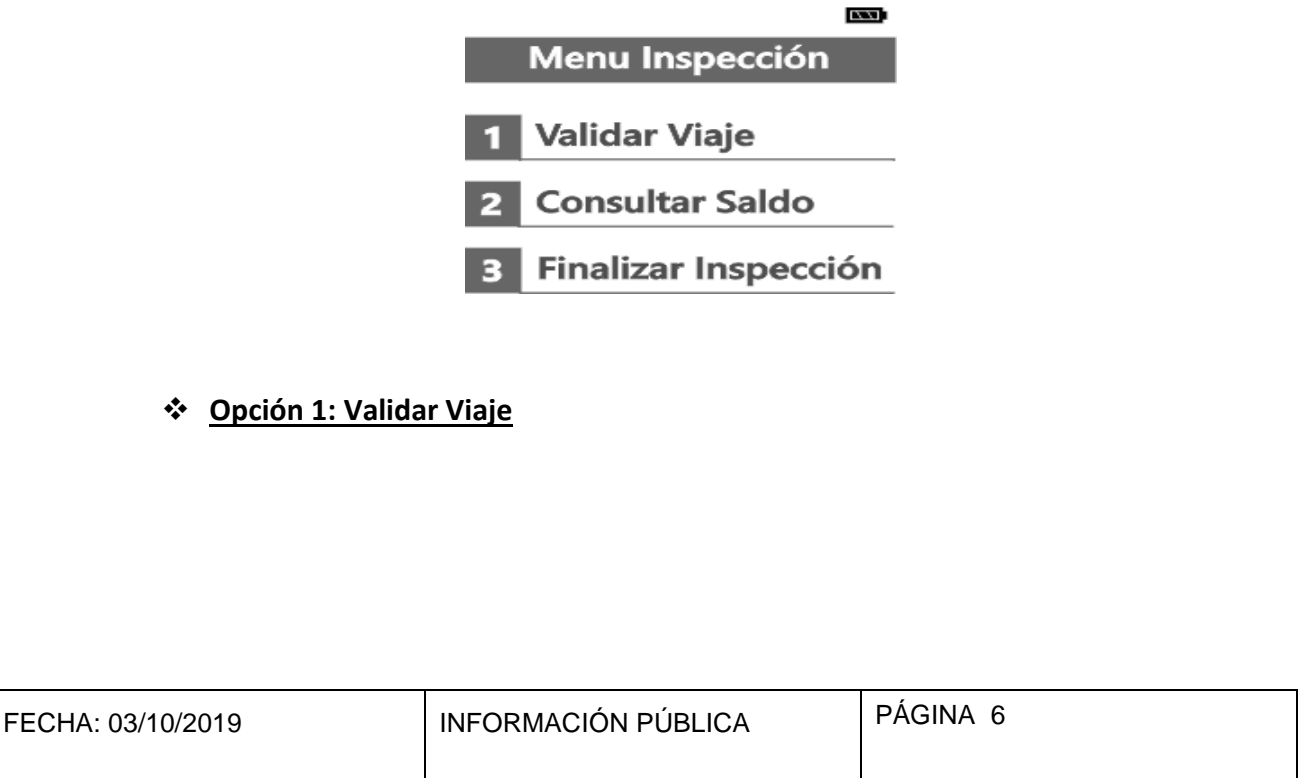

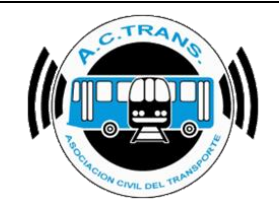

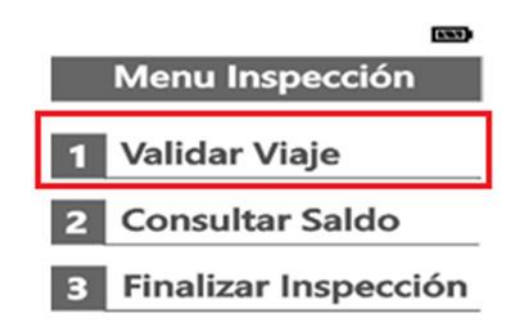

Función que se utiliza para validar los datos del último viaje realizado con la tarjeta SUBE. Para ello, <u>ACERQUE LA TARJETA</u> permitiendo que el lector del equipo lea la tarjeta SUBE y de esa forma muestre la información de la tarjeta.

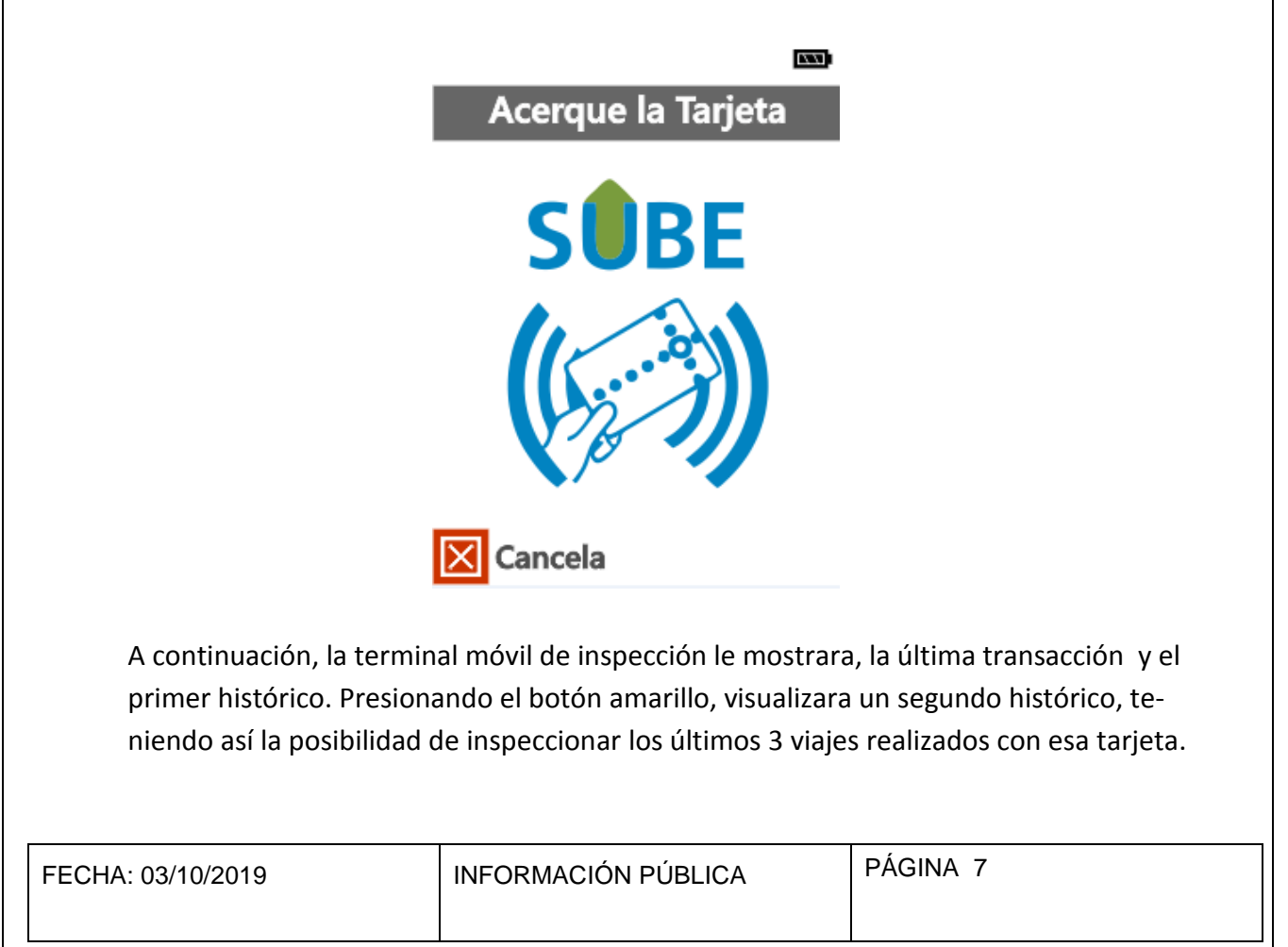

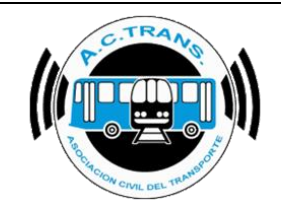

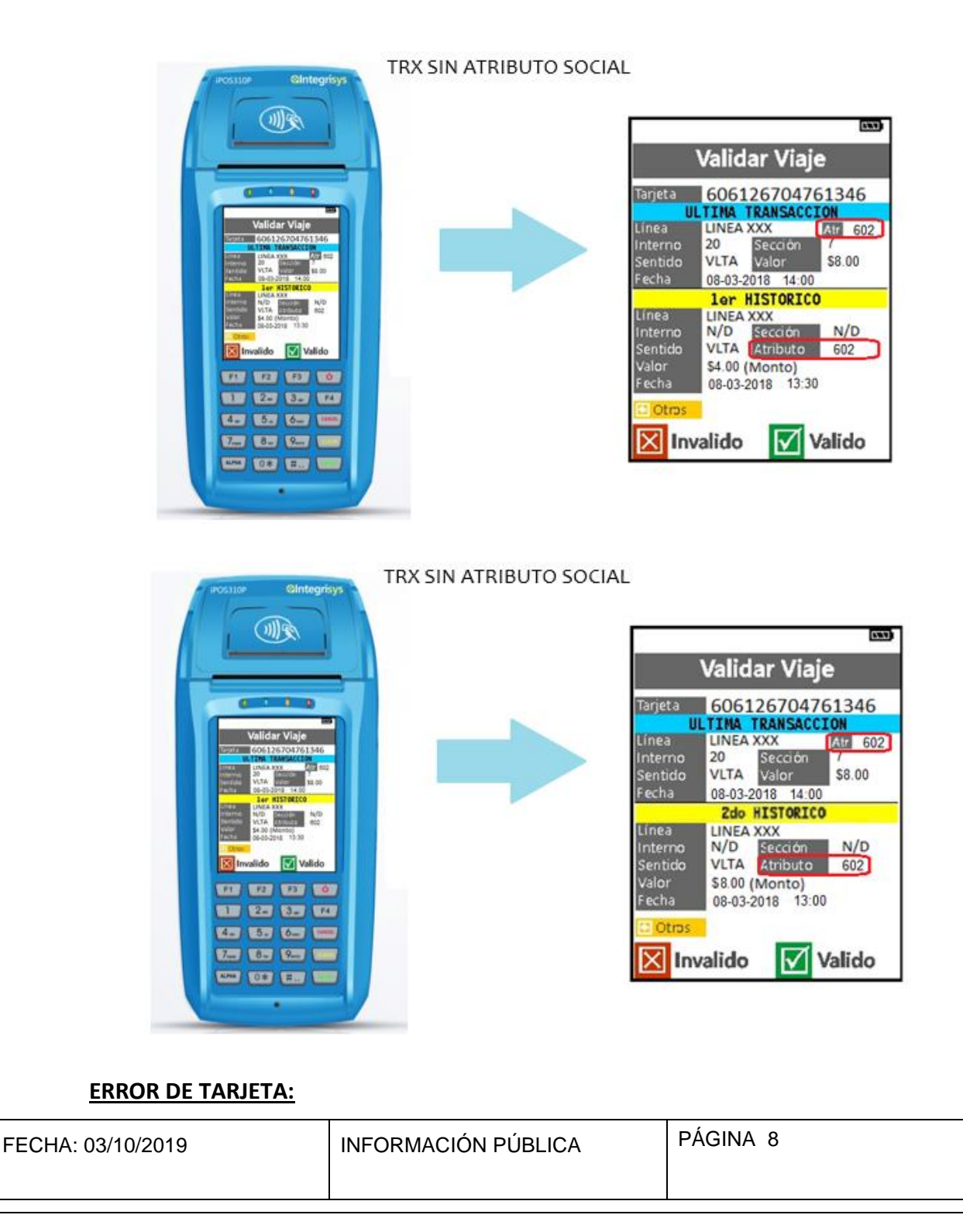

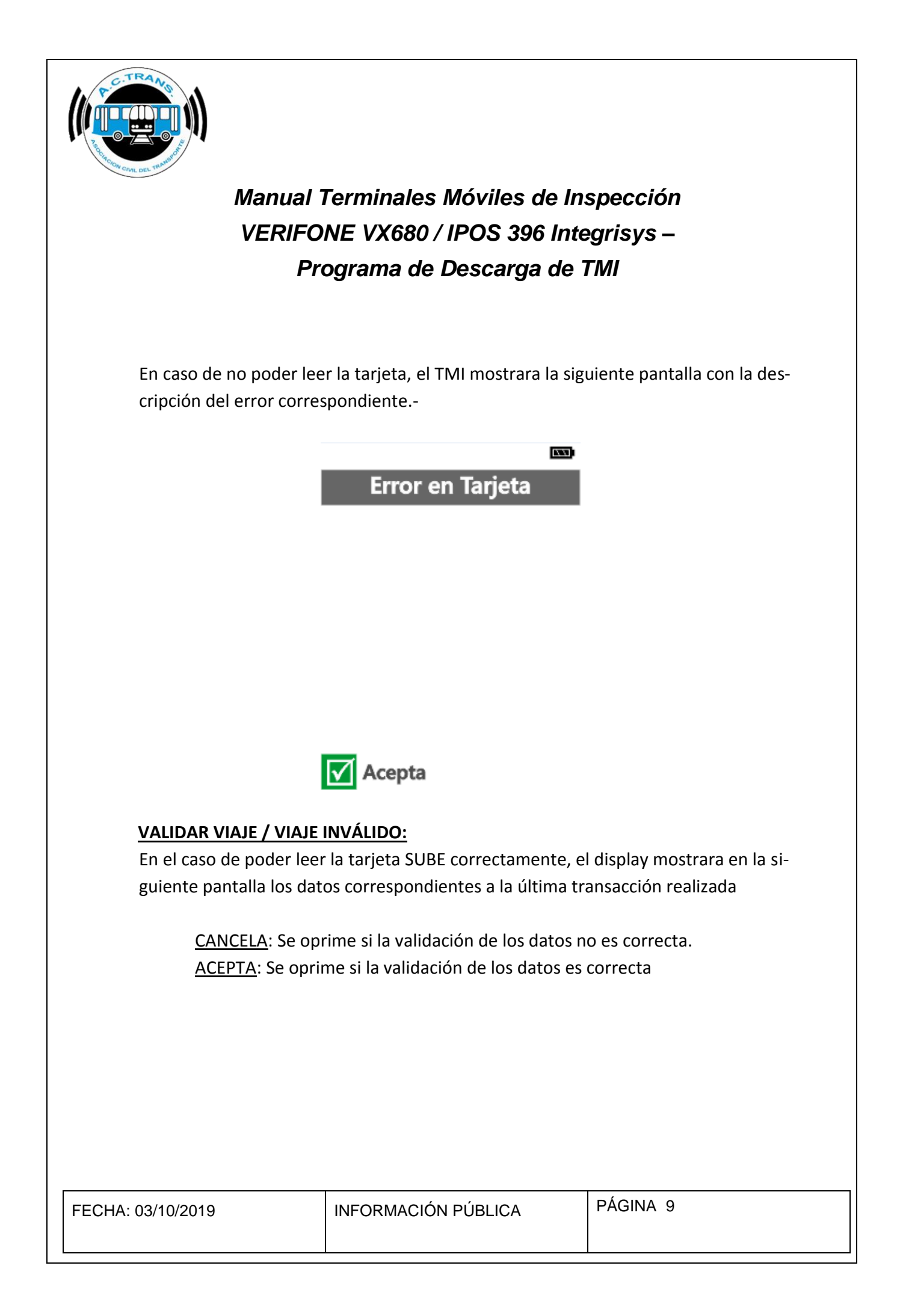

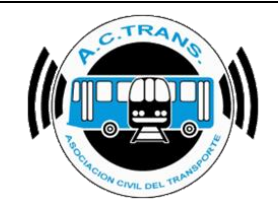

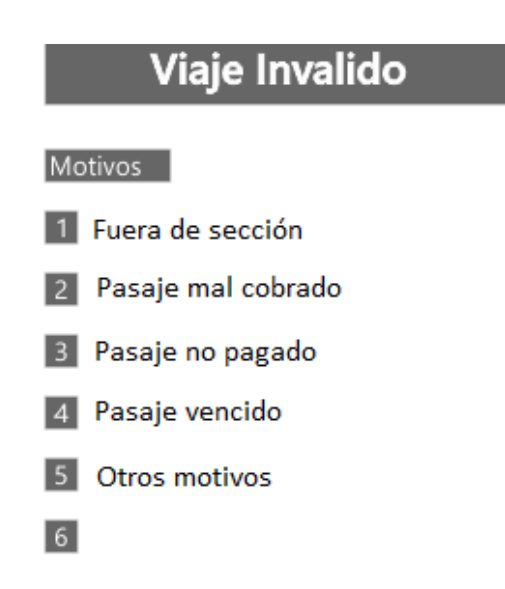

 Independientemente del botón que se seleccione (Acepta / Cancela), se generará un registro en la memoria interna del TMI, con los datos obtenidos.-

### VALIDAR VIAJE CON ATRIBUTO SOCIAL / VIAJE INVÁLIDO:

En el caso de poder leer la tarjeta SUBE correctamente, el display mostrara en la siguiente pantalla los datos correspondientes a la última transacción realizada **con atributo social.** 

<u>CANCELA</u>: Se oprime si la validación de los datos no es correcta. <u>ACEPTA</u>: Se oprime si la validación de los datos es correcta

|                   |                     | ,         |
|-------------------|---------------------|-----------|
| FECHA: 03/10/2019 | INFORMACIÓN PÚBLICA | PÁGINA 10 |
|                   |                     |           |

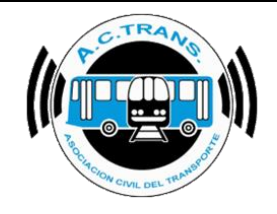

TRX CON ATRIBUTO SOCIAL

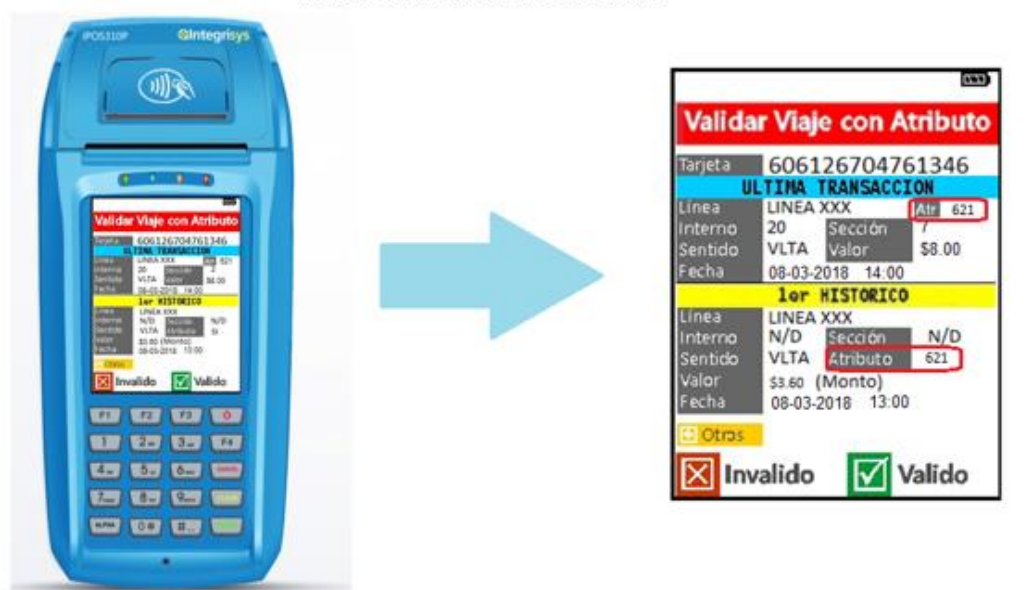

### TRX CON ATRIBUTO ESTUDIANTIL

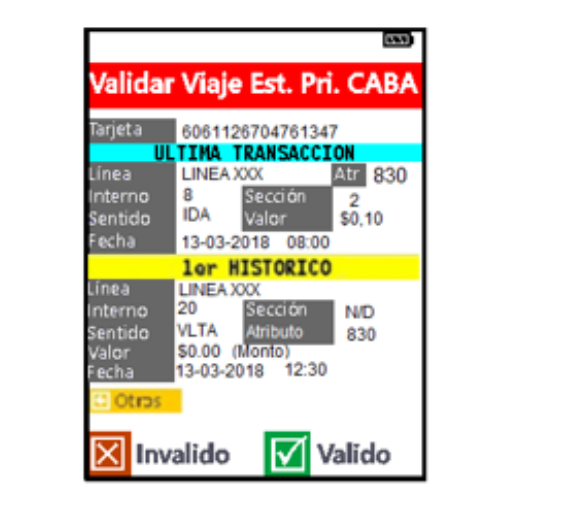

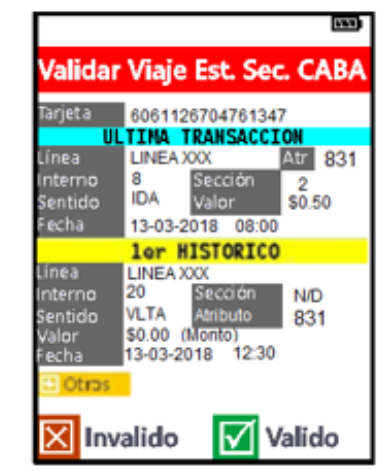

FECHA: 03/10/2019 INFORMACIÓN PÚBLICA PÁGINA 11

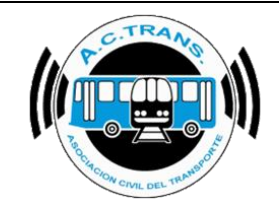

### TRX CON ATRIBUTO ESTUDIANTIL

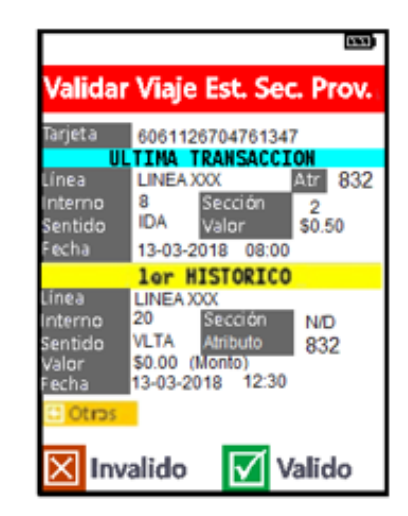

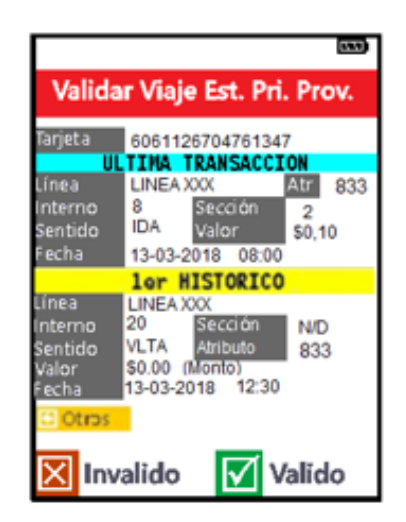

| Viaje Invalido                                                                                                    |
|----------------------------------------------------------------------------------------------------|
| Motivos                                                                                                    |
| 1 Fuera de sección                                                                                                    |
| 2 Pasaje mal cobrado                                                                                                    |
| 3 Pasaje no pagado                                                                                                    |
| 4 Pasaje vencido                                                                                                    |
| 5 Otros motivos                                                                                                    |
| 6                                                                                                    |
| <ul> <li>Independientemente del botón que se seleccione (Acepta / Cancela), se generará<br/>un registro en la memoria interna del TMI con los datos obtenidos</li> </ul> |

| FECHA: 03/10/2019 | INFORMACIÓN PÚBLICA | PÁGINA 12 |
|-------------------|---------------------|-----------|
|                   |                     |           |

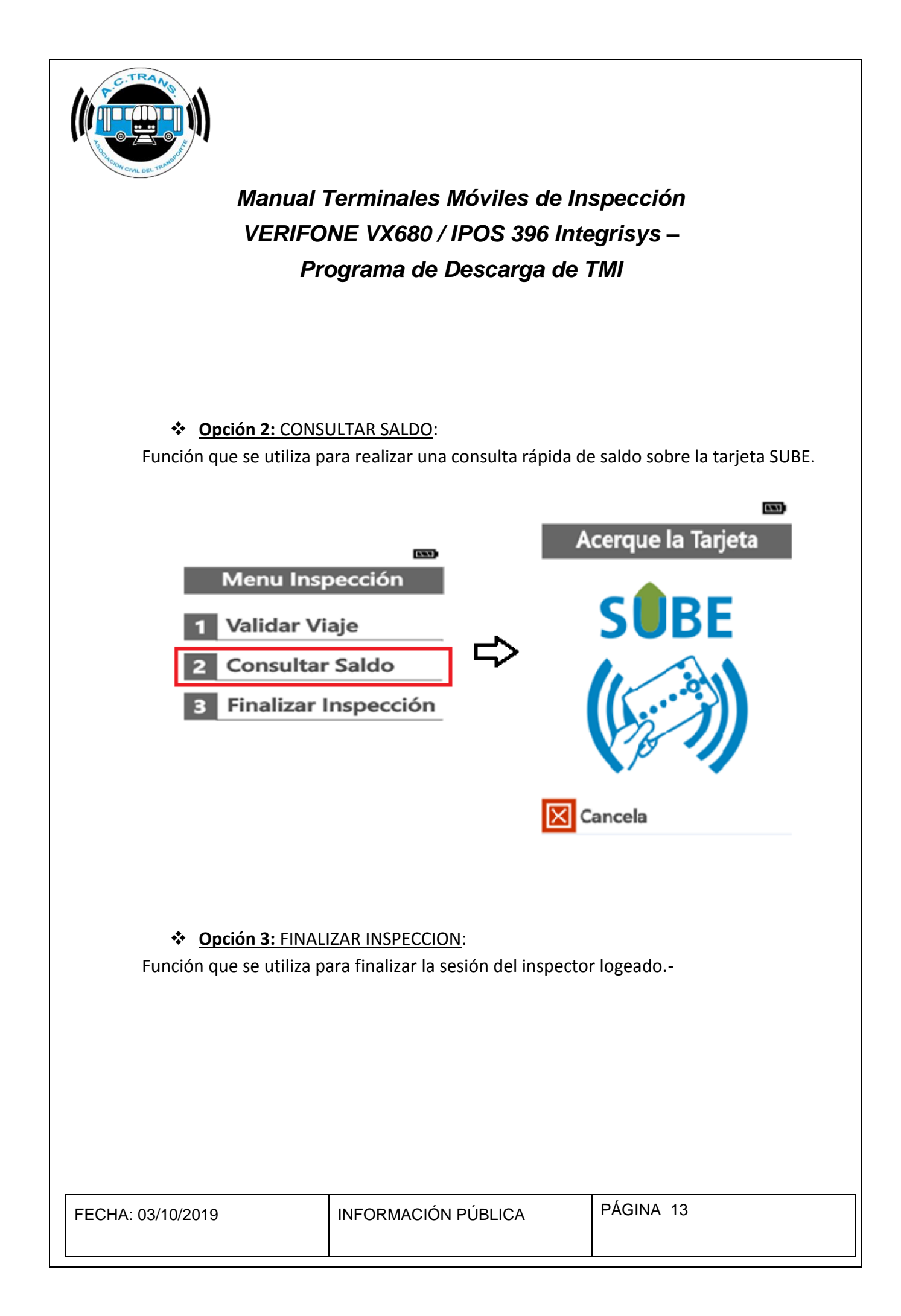

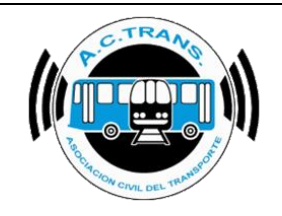

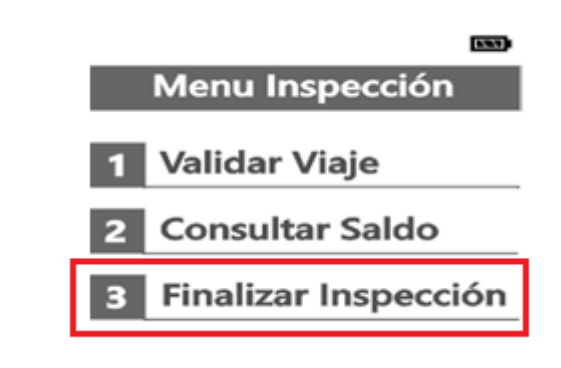

#### 2) PROGRAMA DE DESCARGA DE TMI:

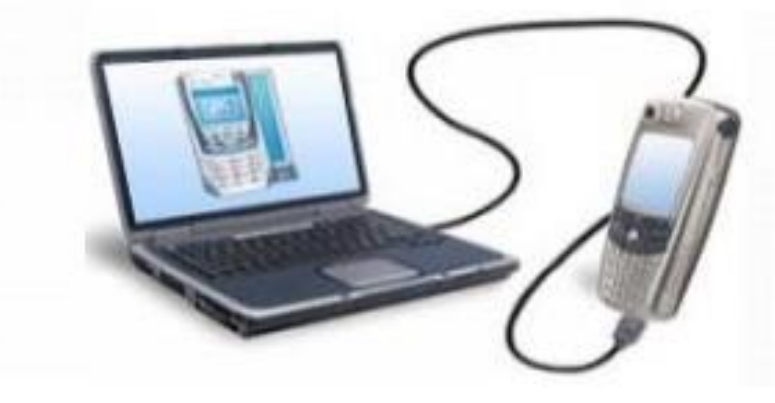

Para poder realizar la descarga de información que poseen las Terminales móviles de Inspección, es necesario que las Empresas de Transporte tengan el programa **"Descarga de TMI"** el cual es provisto por ACTrans. Para poder instalar dicho programa es necesario que la Empresa tenga el Teamviewer disponible ya que la instalación se realiza en forma remota.

Una vez finalizada la inspección correspondiente, la información almacenada en la terminal puede ser descargada a una PC para su posterior control estadístico, volviendo al menú principal – **opción 2 – Descargar Lotes**.

| FECHA: 03/10/2019 | INFORMACIÓN PÚBLICA | PÁGINA 14 |
|-------------------|---------------------|-----------|
|                   |                     |           |

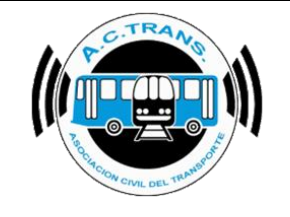

#### Pasos a Seguir:

- 1) Conectar el equipo con el cable suministrado al ordenador.
- 2) Presionar opción 2 Descargar Lotes

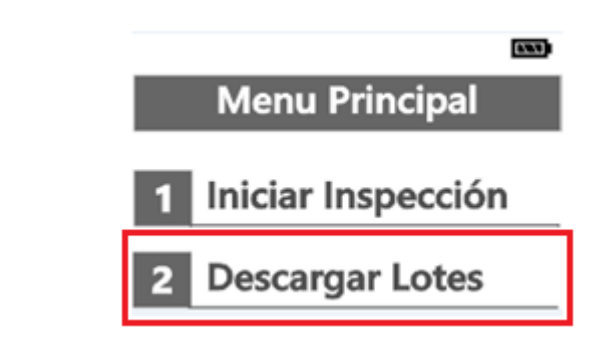

- 3) En el TMI se verá la leyenda Verificando conexión
- La Empresa de Transporte va a disponer en su PC del programa "DESCARGA TMI", el cual es suministrado por ACTrans.-

#### PANTALLA DE DESCARGA:

| FECHA: 03/10/2019 | INFORMACIÓN PÚBLICA | PÁGINA 15 |
|-------------------|---------------------|-----------|
|                   |                     |           |

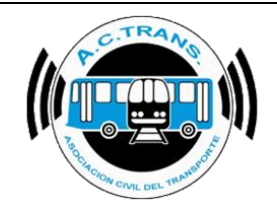

| TRA                     | Nombre del Archivo Gene             | rado                                   | Puerto de Cor | nexión |
|-------------------------|-------------------------------------|----------------------------------------|---------------|--------|
| P.C. RANO               | LT_315-800-030_20160                | 126_124432.csv                         | COM1          | •      |
|                         | Tamaño del Archivo<br>1714413 Bytes | Registros del Archivo<br>4013 + Header | Corr          | ienzar |
| Brechen Com OSL TRANSPO |                                     |                                        | Det           | tener  |

- La Empresa de Transporte iniciará la descarga de los datos presionando el botón comenzar, esperando que la barra de descarga se complete.
- 6) La Información descargada podrá ser operada desde la aplicación "ESTADISTICAS TMI".
- 7) Si la TMI no registró ningún tipo de validación, nos mostrará la siguiente leyenda.-

| FECHA: 03/10/2019 | INFORMACIÓN PÚBLICA | PÁGINA 16 |
|-------------------|---------------------|-----------|
|                   |                     |           |

| Manual Terminales Móviles de Inspección<br>VERIFONE VX680 / IPOS 396 Integrisys –<br>Programa de Descarga de TMI                                                                                                    |                      |                                          |
|----------------------------------------------------------------------------------------------------|----------------------|------------------------------------------|
| Descargar Dato                                                                                                    | s Desc               | argar Datos                              |
| Tamaño<br>Registros<br>Procesado                                                                                                    | No se h<br>de valida | an generado datos<br>ción para descargar |
| Cancela                                                                                                    | Conti                | nuar                                     |
| FECHA Y HORA TMI:                                                                                                    |                      |                                          |
| <ul> <li>Para modificar la fecha y horario de los equipos IPOS 396 deberá de traerlo a<br/>nuestras oficinas ubicadas en Tucumán 359 Piso 7 CABA.</li> </ul>                                                                                                    |                      |                                          |
| <ul> <li>Para modificar la fecha y horario de los equipos vx680 seguir los siguientes pasos:</li> <li>1. Encender el quipo</li> <li>2. Pantalla "MENU PRINCIPAL"</li> <li>3. Apretar y soltar el botón verde y el Nro. 7 al mismo tiempo</li> <li>4. Password: 166831</li> <li>5. Presionar en la pantalla la flecha hacia abajo para que despliegue el menú</li> <li>6. Clock</li> <li>7. Edit time / Edit date</li> </ul> |                      |                                          |
| FECHA: 03/10/2019                                                                                                    | INFORMACIÓN PÚBLICA  | PÁGINA 17                                |